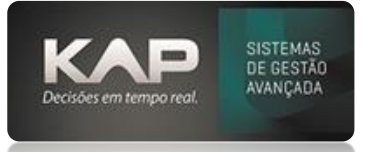

# MANUAIS MENTHORII

#### NOME DA TELA:

#### Cadastramento de Usuários MenthorII

#### **O QUE ELA FAZ?**

Permite o cadastramento de usuários, bem como a inativação e determinação de níveis de acesso dos mesmos.

### **OPÇÕES DA TELA (BOTÕES, FUNÇÕES E CAMPOS MAIS IMPORTANTES)**

Não é possível alterar o nome do usuário, somente inativar e criar novo usuário.

## PASSO A PASSO DE COMO UTILIZAR.

Em utilitários - segurança - usuários.

Observações:

- Caso seu usuário não tenha acesso a tela para criar um novo usuário, solicite ao gestor para liberar o acesso ou outro usuário com acesso para fazer essa alteração.
- Caso a quantidade de usuários estejam esgotadas precisa inativar um usuário ou adquirir um novo, neste caso entre em contato com o suporte.

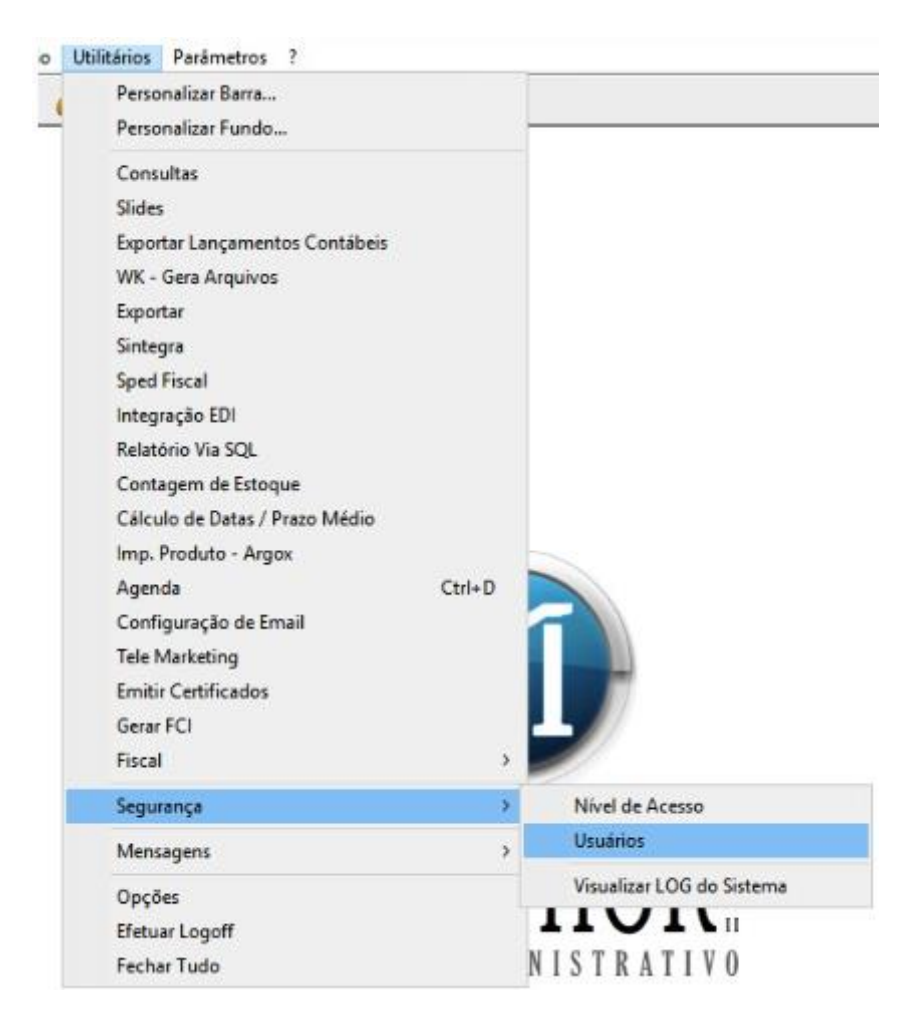

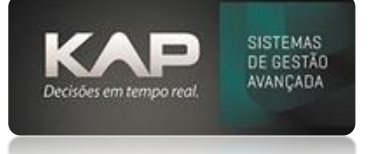

Clique em adicionar para criar um novo usuário.

Informe o nome do usuário, a senha de acesso e defina o nível de acesso do sistema MenthorII e do Siproge. Preencha o e-mail e a senha de acesso a Central de Relacionamento KAP solicite ao nosso setor de suporte.

| USUARIO                                 |        |          |                                 | *****                |
|-----------------------------------------|--------|----------|---------------------------------|----------------------|
| Nível de Acesso MenthorII: 🌟 Nível de   |        |          | Acesso Siproge: 🌟               |                      |
| TOTAL                                   |        |          |                                 |                      |
| Email do Usuário:<br>SUPORTE@KAP.INF.BR |        |          | Senha Central de Relacionamento |                      |
| Comandos:<br>Salvar Cancelar            | Listar | Sair     | Níve                            | el Acesso Vendedores |
| Regras:                                 |        | Regra:   |                                 |                      |
|                                         |        | <u>م</u> |                                 | Adiciona             |
| Тіро                                    |        | Regra    |                                 |                      |
|                                         |        |          |                                 |                      |

Importante: a senha do usuário não pode se repetir, ou seja, a mesma senha para todos os usuários.